# Установка

# **NETGEAR**<sup>®</sup>

Модем-роутер WiFi DSL N150 — базовая модель Модель D500 Модем-роутер WiFi DSL N300 — базовая модель Модель D1500

## Комплектация

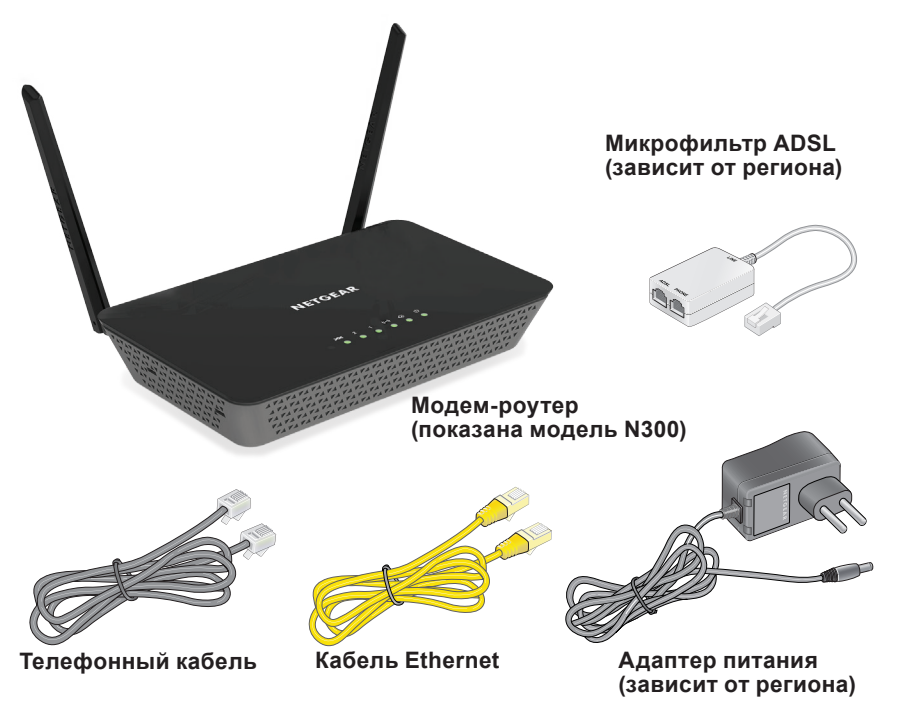

### 1. Подключите модем-роутер к Интернету.

Можно подключить модем-роутер либо непосредственно к телефонной линии, либо к кабельному/ волоконно-оптическому модему или к провайдеру по кабелю Ethernet.

#### Подключение модема-роутера к телефонной линии:

- а. Установите микрофильтр ADSL между телефоном и телефонной линией.
- b. С помощью телефонного кабеля подключите микрофильтр к порту ADSL серого цвета на роутере.

Для получения дополнительной информации о подключении к телефонной линии смотрите инструкции по установке на оборотной стороне руководства.

Подключение роутера к кабельному/волоконнооптическому модему или к провайдеру по кабелю Ethernet:

Подключите кабельный/волоконнооптический модем или кабель от провайдера к порту LAN2/WAN желтого цвета на модеме-роутере.

#### Включите питание роутера. 2.

Подключите адаптер питания к роутеру, а затем вставьте адаптер в электрическую розетку.

Дождитесь, когда индикатор питания 🕐 не загорится зеленым.

Если индикатор питания не горит, нажмите кнопку включения/ выключения питания.

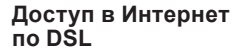

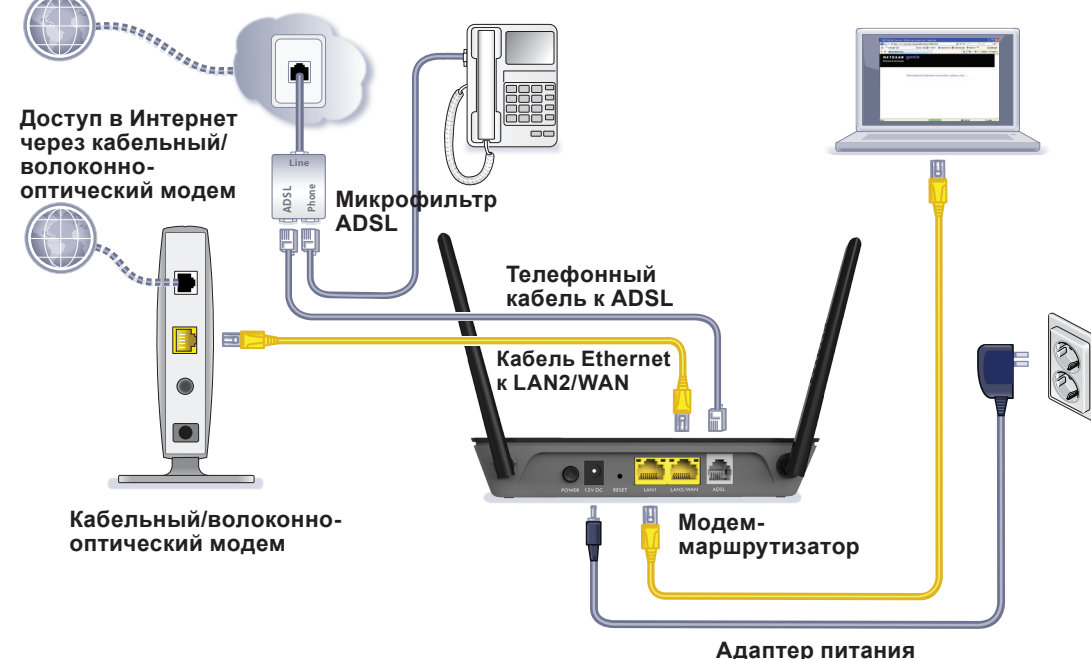

### 3. Подключите компьютер.

С помошью кабеля Ethernet подключите компьютер к порту Ethernet желтого цвета на модемероутере.

Для подключения можно также можете использовать сеть WiFi Для подключения к сети WiFi укажите имя сети WiFi и пароль. указанные на этикетке продукта.

#### 4. Выполните вход в систему модема-роутера.

Запустите веб-браузер. Отобразится экран NETGEAR genie.

Если экран genie не отображается:

В адресную строку веб-браузера введите www.routerlogin.net. При отображении соответствующего запроса введите admin в поле имени пользователя и password в поле пароля.

- Если вы подключили роутер к кабельному/волоконнооптическому модему или к провайдеру Интернет, как описано в Шаге 1, на экране NETGEAR genie измените способ подключения по умолчанию.
- выберите ADVANCED > Setup > WAN Setup (ДОПОЛНИТЕЛЬНО > Настройка > Настройка WAN).
- В меню WAN Preference b. (Предпочтения для WAN). выберите Must use Ethernet WAN (Использовать Ethernet WAN).
- Нажмите кнопку Apply C. (Применить).

### Информация о DSL-подключении.

Можно выполнить подключение непосредственно к телефонной линии или к волоконно-оптическому/кабельному модему (провайдеру по кабелю Ethernet).

Прежде чем выполнять установку модема-роутера, убедитесь, что ваше подключение к Интернету активировано и функционирует нормально. Для настройки DSL подключения к Интернету понадобятся приведенные ниже сведения.

Имя пользователя DSL и пароль. Обычно эти данные содержатся в приложении к договору с интернет-провайдером. Запишите имя пользователя и пароль для вашей учетной записи, зарегистрированной у интернет-провайдера DSL

Если вы не знаете или не можете найти свое имя пользователя и пароль. обратитесь к своему интернет-провайдеру. При обращении к интернетпровайдеру необходимо точно формулировать вопрос. Например, можно задать вопрос следующим образом: "Мне требуется имя пользователя и пароль DSL. Вы можете помочь мне?"

Примечание. Если представитель провайдера заявляет, что провайдер не оказывает поддержку по устройствам NETGEAR, сообщите ему, что вам требуется только узнать имя пользователя и пароль DSL; техническая поддержка вам не требуется.

#### Производитель:

NETGEAR INTERNATIONAL LTD. First Floor, Building 3, University Technology Centre, Curraheen Road, Cork, Ireland Тел.: +353 21 2333 200 Факс: +353 21 2333 299 www.netgear.com

### Сервисное обслуживание:

Сеть компьютерных клиник 117246. г. Москва. Научный проезд, д.20, стр.2 Тел.: +7 495 504 3985 www.itclinic.ru

#### Представительство:

NETGEAR INTERNATIONAL LTD. Российская Федерация, 115280. г. Москва, ул. Ленинская Слобода, 19

Теп · +7 495 269 0260 E-mail: info@netgear.ru www.netgear.ru

#### Завод-изготовитель:

Shenzhen Gongiin Electronics co., LTD No.2 & 3 Buildings, Mingwei Factory Area Songgang Road West, Songgang Sub-District Shenzhen, Китай

### Подключение к сети WiFi модема-роутера

Подключение компьютера или WiFi-устройства (например, смартфона или игровой приставки) к сети WiFi модема-роутера:

1. Запустите утилиту, с помощью которой осуществляется управление подключениями к сети WiFi на компьютере или WiFi-устройстве, которое вы собираетесь подключить к модему-роутеру.

Эта утилита сканирует все беспроводные сети, в зоне действия которых вы находитесь.

- 2. Выберите имя сети WiFi модема-роутера (SSID). Имя SSID указано на этикетке продукта.
- 3. Введите пароль модема-роутера (или собственный пароль, если он был изменен), затем нажмите кнопку Connect (Подключить). Пароль указан на этикетке продукта.
- 4. Для добавления других компьютеров или WiFi-устройств повторите шаги 1–3.

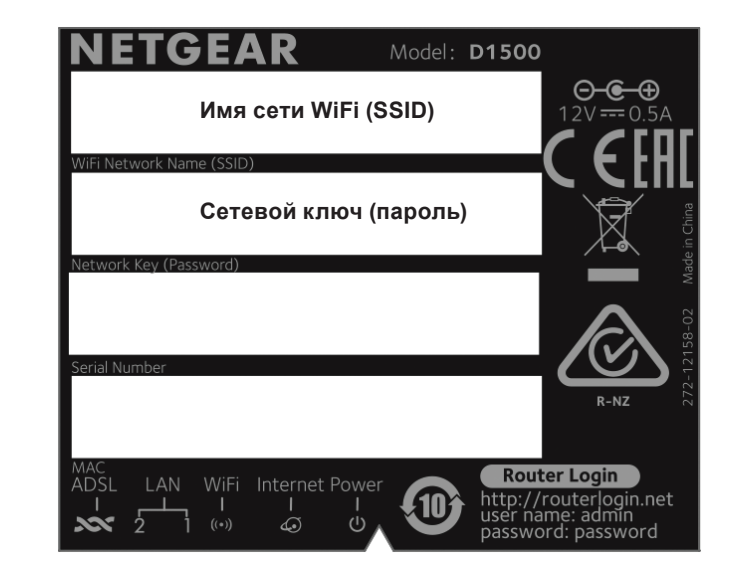

Данный продукт имеет уникальное имя сети WiFi (SSID) и сетевой ключ (пароль). SSID и пароль, используемые по умолчанию, являются уникальными для каждого устройства (аналогично серийному номеру); это обеспечивает максимальную безопасность беспроводной сети. Данная информация указана на этикетке продукта.

NETGEAR рекомендует использовать предустановленные настройки безопасности WiFi, чтобы вы могли свериться с этикеткой в том случае, если забудете их. NETGEAR genie позволяет при желании изменить эти настройки. Если вы так и поступили, запишите новые настройки WiFi и храните их в надежном месте.

### Поддержка

Благодарим вас за покупку этого продукта NETGEAR.

После установки устройства зарегистрируйте его на веб-сайте https://my.netgear.com, воспользовавшись серийным номером, указанным на этикетке. Для использования телефонной службы технической поддержки NETGEAR требуется регистрация продукта. После регистрации вы сможете обратиться в телефонную службу поддержки пользователей по тел. 8-800-100-1160 (звонок из России бесплатный).

Для получения обновлений продуктов и технической поддержки по Интернету посетите веб-сайт http://support.netgear.com. NETGEAR рекомендует использовать только официальные ресурсы поддержки NETGEAR.

Доступ к настоящему руководству по установке, переведенному на разные языки, и руководству пользователя в сети Интернет можно получить с веб-страницы http://downloadcenter.netgear.com или по ссылке в пользовательском интерфейсе данного продукта.

Для использования только в помещениях.

Август 2014 г.

NETGEAR. Inc. 350 Fast Plumeria Drive San Jose, CA 95134, USA (CШA)

### Имя сети WiFi и пароль